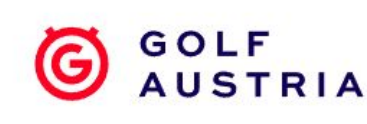

# Kundenkonto online aufbuchen mit der Golf Austria App in 7 Schritten

## Schritt 1

Einloggen mit den ihren Zugangsdaten vom Golfverband. Diese bekommen Sie in ihrem Heimatclub.

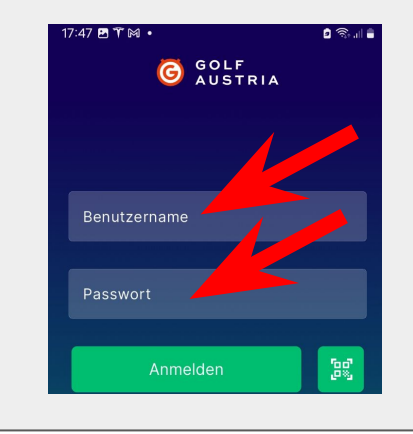

## Schritt 2

Auf der Startseite der App Heimatclub auswählen.

# Golf ID Card Clubausweise Favoriten als Liste I Alle Image: State State Sta

## Schritt 3

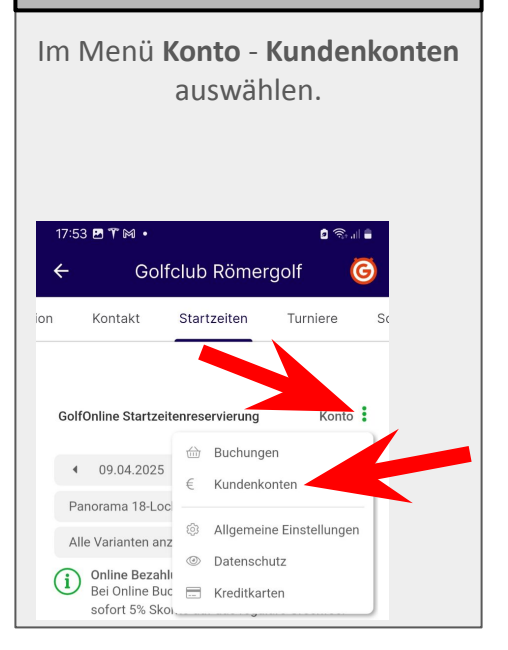

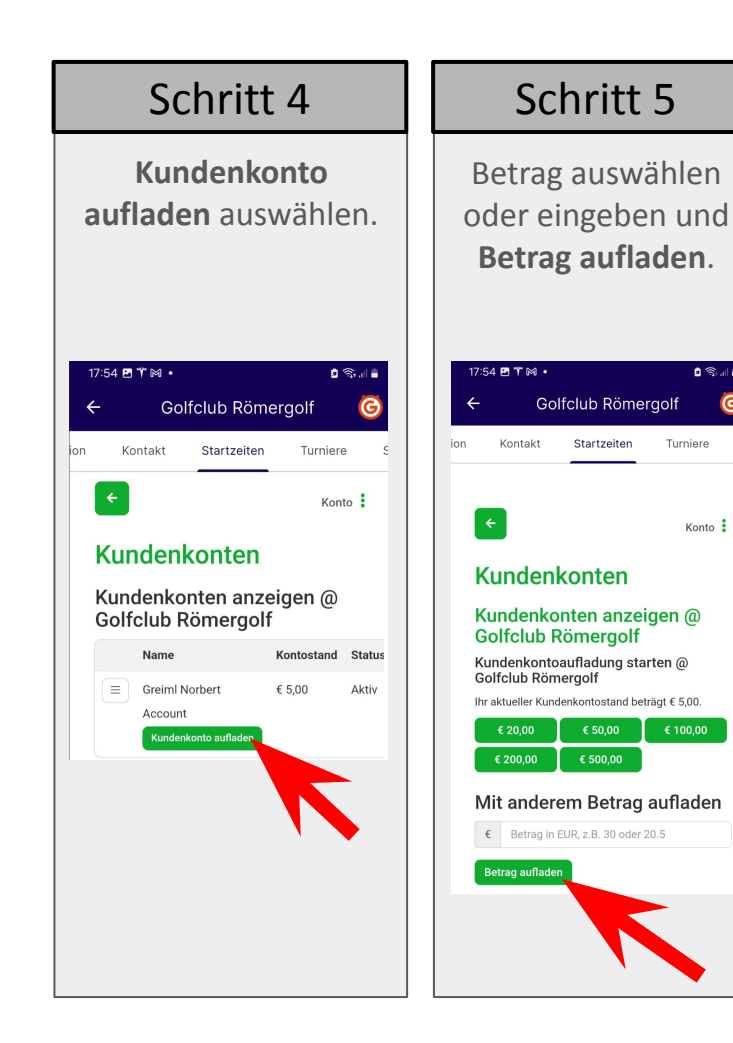

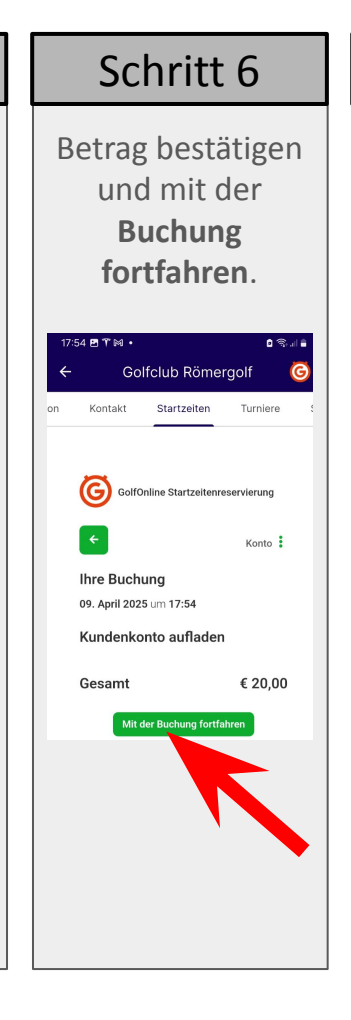

### Abgespeicherte Bankomat oder Kreditkarte auswählen bzw neue Karte hinzufügen.

Schritt 7

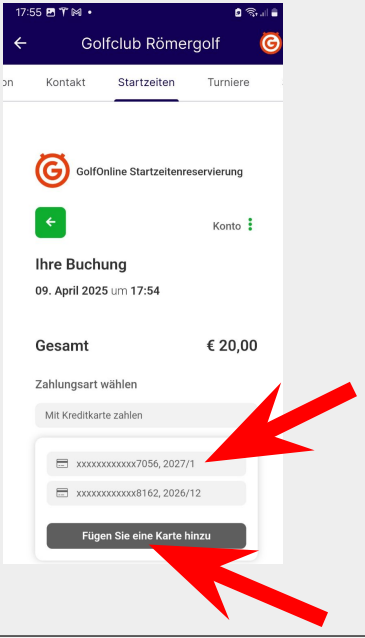